# Merakiソリューションでのアクセスポイントプ ロファイルの設定

### 内容

| <u>概要</u>          |
|--------------------|
| <u>前提条件</u>        |
| <u>要件</u>          |
| <u>使用するコンポーネント</u> |
| <u>問題</u>          |
| <u>解決方法</u>        |
| <u>リスク</u>         |
| トラブルシュート           |

### 概要

このドキュメントでは、サイトAアクセスポイント(AP)1を推奨プロファイル(AB & CD)に、 AP2を一時プロファイルに移動する手順について説明します。

## 前提条件

#### 要件

次の項目に関する知識があることが推奨されます。

- •基本的なMerakiソフトウェア定義型ワイドエリアネットワーク(SDWAN)ソリューションの理解
- Merakiダッシュボードの基本的なプロファイルと設定について

#### 使用するコンポーネント

このドキュメントの内容は、特定のソフトウェアやハードウェアのバージョンに限定されるもの ではありません。

このドキュメントの情報は、特定のラボ環境にあるデバイスに基づいて作成されました。このド キュメントで使用するすべてのデバイスは、初期(デフォルト)設定の状態から起動しています 。本稼働中のネットワークでは、各コマンドによって起こる可能性がある影響を十分確認してく ださい。

### 問題

MerakiのAPプロファイルを変更する必要があります。

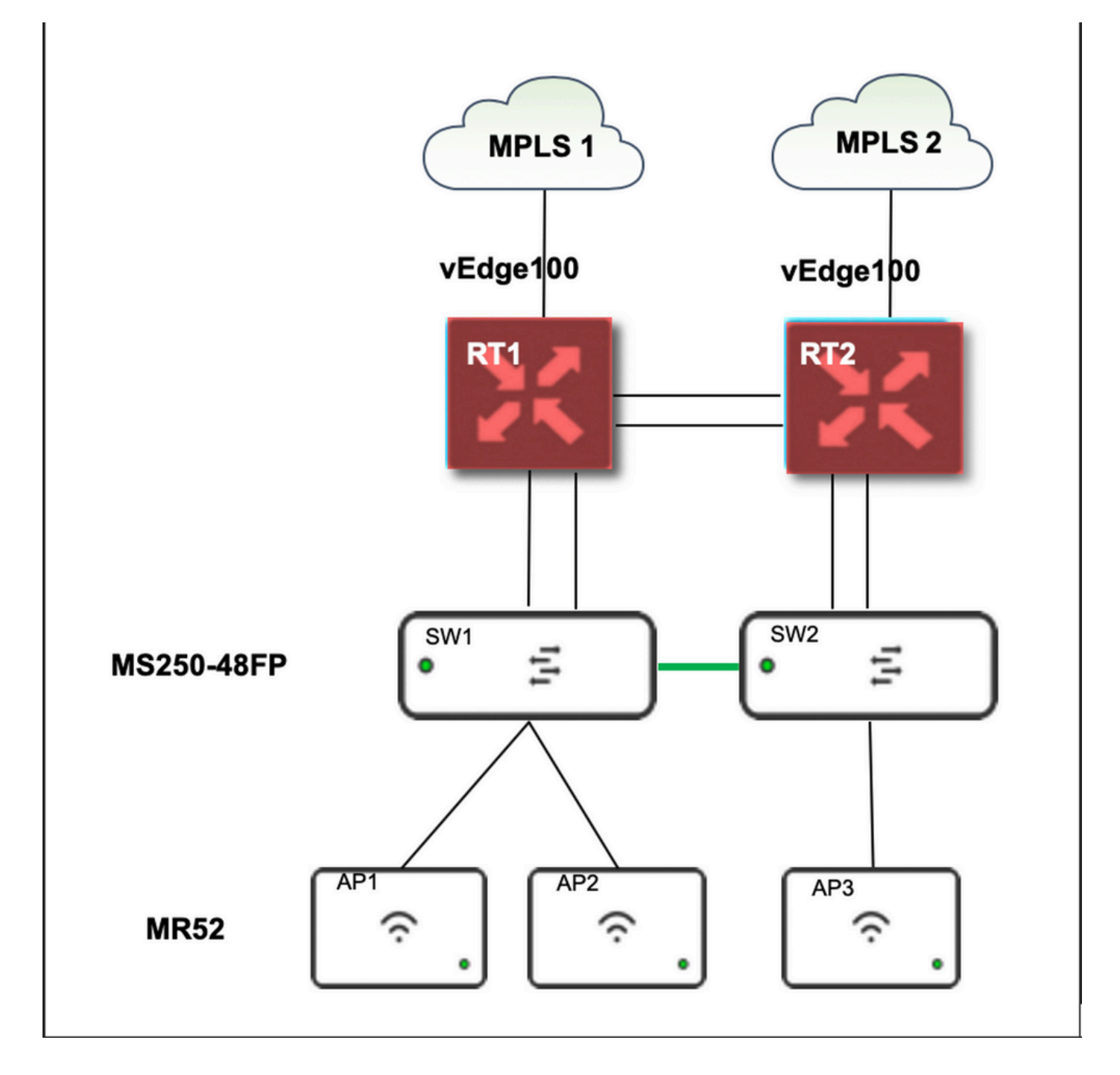

## 解決方法

Merakiでアクセスポイントプロファイルを変更する手順:

- 1. Meraki GUIへのログイン
- 2. [Network] > [Site ID] > [Wireless] > [Radio Settings] に移動します
- 3. AP2(x2)以外のすべてのAPを選択し、[Edit Settings] > [Assign profile]を選択します
- 4. Profile\_18Mbps\_40MHzを選択し、次へをクリックして保存します
- 5. [Network] > [Site ID] > [Wireless] > [Radio Settings] に移動します
- 6. AP2の両方の無線を選択し、[Edit Settings] > [Assign profile]を選択します

7. Profile\_18Mbps\_40MHz\_Exclude\_161を選択し、nextをクリックして保存 次の図に示す参照:

| NETWORK      | This network is bou | na to the configuration | template <u>omai_on</u> | E               |                    |            |               |            |                            |                      |               |          |
|--------------|---------------------|-------------------------|-------------------------|-----------------|--------------------|------------|---------------|------------|----------------------------|----------------------|---------------|----------|
| -            | New in Dashboa      | rd: Introducing IPv6 in | MX17 Firmware! an       | d 1 other featu | ire. <u>Read n</u> | nore.      |               |            |                            |                      |               |          |
| Network-wide | Radio setti         | ings                    |                         |                 |                    |            |               |            |                            | ·                    | _             |          |
| Switch       | Overview RF pl      | ronies                  |                         |                 |                    |            |               |            |                            |                      |               |          |
| Wireless     | BAND<br>2.4 -       | All -                   | AP TAG                  | AP MODE         | ۲.<br>۲            | RF PROFILE | Ŧ             | REGULATORY | DOMAIN                     |                      |               |          |
| Organization | Search by AP name   | Ð                       |                         |                 |                    |            |               |            |                            | Update auto channels | Edit settings | ^ +<br>_ |
|              | Status  AP          | name 🛦                  |                         | Channel         | Ch. Widt           | h (MHz)    | Targe<br>(dBm | et power   | Transmit power<br>(dBm) () | RF Profile           | ×             |          |
|              | •                   |                         |                         | 11 (Auto)       | 20                 |            | 5 - 3         | 0          | 23                         | Profile_18Mbps_40MHz | 1             |          |
|              |                     |                         |                         |                 |                    |            |               |            |                            |                      |               | SHAD     |

| cisco Meraki | Radio settings               |          |                                                                                                    |                                   |         |        |  |  |
|--------------|------------------------------|----------|----------------------------------------------------------------------------------------------------|-----------------------------------|---------|--------|--|--|
| NETWORK      | Overview RF profiles         |          |                                                                                                    |                                   |         |        |  |  |
| Network-wide |                              |          | Basic Indoor Profile (from template)     DEFAU       Applied to 7 APs. No overrides on those APs.     DEFAU |                                   |         |        |  |  |
| Switch       |                              |          |                                                                                                    | Oberral excisement                | 2.4 GHZ | 5 GHZ  |  |  |
| Wireless     |                              |          | AutoPower max                                                                                               | Auto                              | Auto    |        |  |  |
| Organization | New Pro                      | file     | AutoPower min                                                                                               | 5                                 | 30      |        |  |  |
|              |                              |          | Min. bitrate                                                                                                | 12                                | 12      |        |  |  |
|              |                              |          | Channel width                                                                                               |                                   | Auto    |        |  |  |
|              |                              |          |                                                                                                    | CHANGE DEFAULT PROFILE            |         | С СОРУ |  |  |
|              | Profile_24Mbps_20MHz (from t | emplate) | <                                                                                                    | Profile_18Mbps_40MHz (from temple | ote)    | >      |  |  |
|              | Applied to 0 APs.            | 2.4 GHZ  | 5 GHZ                                                                                                    | Applied to 0 APs.                 | 2.4 GHZ | 5 GHZ  |  |  |
|              | Channel assignment           | Auto     | Auto                                                                                                    | Channel assignment                | Auto    | Auto   |  |  |
|              | AutoPower max                | 30       | 30                                                                                                    | AutoPower max                     | 30      | 30     |  |  |
|              | AutoPower min                | 5        | 8                                                                                                    | AutoPower min                     | 5       | 8      |  |  |
|              | Min. bitrate                 | 24       | 24                                                                                                    | Min. bitrate                      | 18      | 18     |  |  |
|              | Channel width                |          | 20                                                                                                    | Channel width                     |         | 40     |  |  |
|              | Сору                         |          |                                                                                                    | Сору                              |         |        |  |  |

## リスク

- 1. 変更に伴うリスク : ダッシュボードで新しいプロファイルにAPを割り当てることができな かった場合は、変更を行うためにAPをリロードする必要があります。
- 2. この変更が実施されないリスク:当サイトでは、特定の試験室で問題が発生し続け、患者の 診察が困難です。
- 3. 変更の影響:WLANで切断すると、エンジニアがテストするスタッフとオンサイトになりま す。

## トラブルシュート

現在、この設定に関する特定のトラブルシューティング情報はありません。